IT Student Life & Enrollment (IT-SLE)

Hours Monday - Friday 8:00am - 5:00pm Phone: 860-486-8992 Email: <u>it-sle@uconn.edu</u> Website: <u>https://it.studentlife.uconn.edu/help</u>

## Support Topic

## Use the PC with the Conference Room System

SETTING UP THE CONFERENCE ROOM PC

## Instructions:

1. Touch the Extron panel to wake it up.

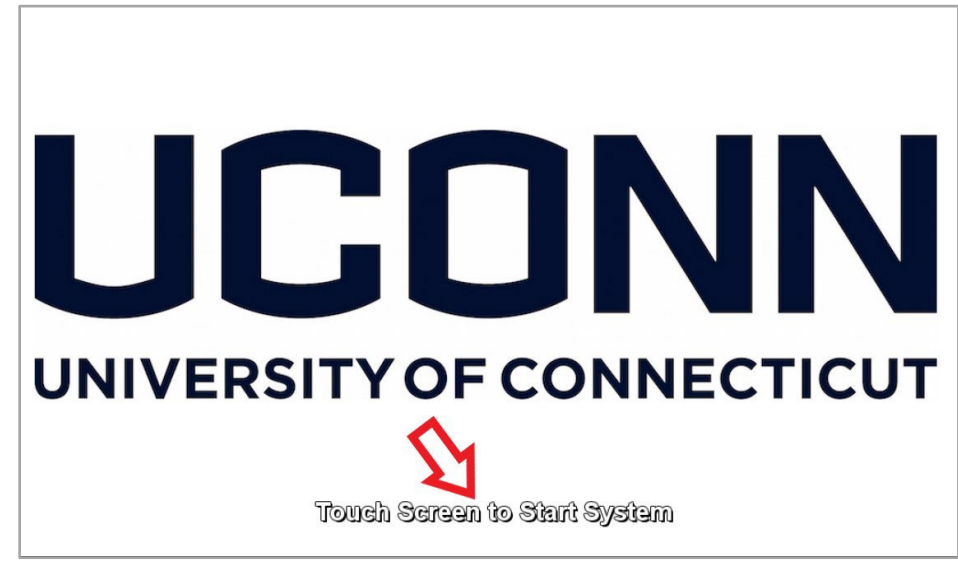

2. Select the PC option on the panel.

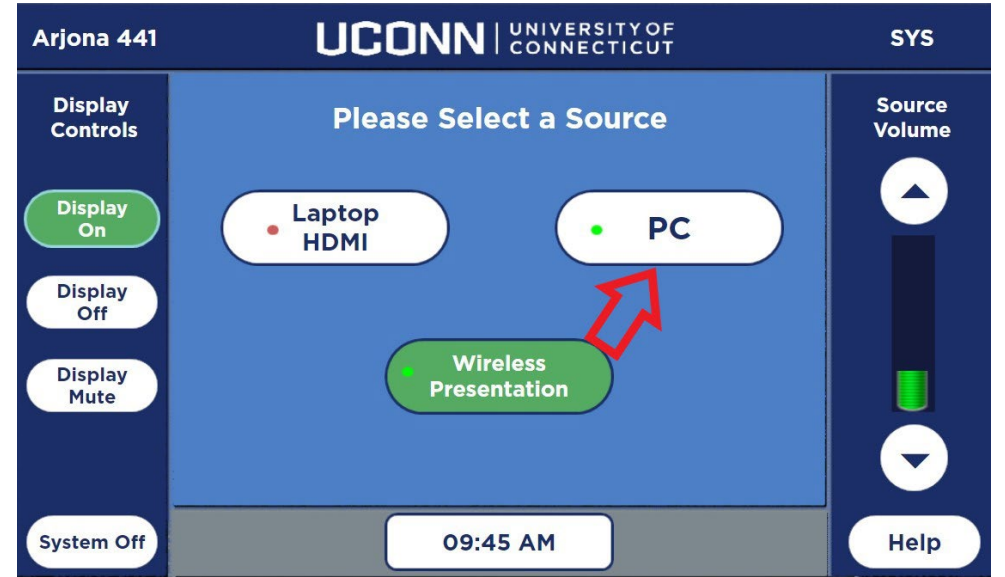

3. Using the wireless mouse and keyboard, login to the PC using the same username and password you use to login to your work computer.

4. Go to Settings by clicking the gear icon in the Start Menu

| Nebex                   |    |                      |             |                |  |  |   |
|-------------------------|----|----------------------|-------------|----------------|--|--|---|
| workstatio              |    |                      |             |                |  |  |   |
| Adobe                   |    |                      |             |                |  |  | - |
| ≡ START                 |    | Office               |             |                |  |  |   |
|                         |    | -                    | ×           |                |  |  |   |
|                         |    | Access               | Excel       | OneDrive       |  |  |   |
|                         |    | OneNote              | Outlook     | PowerPoint     |  |  |   |
|                         |    | •                    | w           | Acrobat Reader |  |  |   |
|                         |    | Publisher<br>Explore | Word        |                |  |  |   |
| (3) Tristan Mountanos   |    |                      |             |                |  |  |   |
| Documents               |    | Microsoft Edge       | Firefox     | Google Chrome  |  |  |   |
| E Pictures              |    | E erprise Applica    | bons        |                |  |  |   |
| Settings                | 1  |                      | ē           |                |  |  |   |
| 🖒 Power                 | Ĩ, | Cisco<br>AnyConnect  | EventMaster | FoodPro        |  |  |   |
| 🗧 🔎 Type here to search |    | H                    | i 💽 🛤       | 1 💼 🚥          |  |  |   |

5. Click Accounts on the Settings page

| Recycle                 | Settings |                                                          |   |                                                         |           |                                                               |         | -                                               | × |
|-------------------------|----------|----------------------------------------------------------|---|---------------------------------------------------------|-----------|---------------------------------------------------------------|---------|-------------------------------------------------|---|
|                         |          |                                                          |   | Windo                                                   | ws Settin | gs                                                            |         |                                                 |   |
|                         |          |                                                          |   | Find a setting                                          |           | P                                                             |         |                                                 |   |
|                         | 旦        | System<br>Display, sound, notifications,<br>power        |   | Devices<br>Bluetooth, printers, mouse                   |           | Phone<br>Link your Android, iPhone                            |         | Network & Internet<br>Wi-Fi, airplane mode, VPN |   |
| Adob<br>Acrob           | ų        | Personalization<br>Background, lock screen, colors       |   | Apps<br>Uninstall, defaults, optional<br>features       | 8         | Accounts<br>Your accounts, email, sync,<br>work, other people | 合<br>A字 | Time & Language<br>Speech, region, date         |   |
| Adob<br>Lightro         | 8        | <b>Gaming</b><br>Xbox Game Bar, captures, Game<br>Mode   | G | Ease of Access<br>Narrator, magnifier, high<br>contrast | Q         | Search<br>Find my files, plant cons                           | A       | Privacy<br>Location, camera, microphone         |   |
| DARTBu<br>Goog<br>Chror | C        | Update & Security<br>Windows Update, recovery,<br>backup |   |                                                         |           |                                                               |         |                                                 |   |
| Lightro                 |          |                                                          |   |                                                         |           |                                                               |         |                                                 |   |
| Micros<br>Edge.Ink      |          |                                                          |   |                                                         |           |                                                               |         |                                                 |   |
| Microsoft               | lt       |                                                          |   |                                                         |           |                                                               |         |                                                 |   |

6. Click Email & accounts on the left menu, then click Add a work or school account

| Provela         | ← Settings           |                                                                                                    | - 🗆 X                                                                                               |  |  |
|-----------------|----------------------|----------------------------------------------------------------------------------------------------|----------------------------------------------------------------------------------------------------|--|--|
| vecycle         | යි Home              | Email & accounts                                                                                     |                                                                                                    |  |  |
|                 | Find a setting       | Accounts used by email calendar, and contacts                                                        | Change app defaults                                                                                 |  |  |
|                 | Accounts             | + Add an account                                                                                     | To choose the default apps that open<br>your files, links, and more, go to<br>Default app settings. |  |  |
|                 | R≡ Your info         | -                                                                                                    | Open Default app settings                                                                           |  |  |
|                 | 🖾 Email & accounts   | Accounts used by other apps                                                                          | Help from the web                                                                                   |  |  |
|                 |                      |                                                                                                    | Changing my Microsoft account email                                                                 |  |  |
| Adob            | Sign-in options      | Add the accounts you use for your apps here, and sign in to your<br>favorite apps easier and faster. | Unblocking my Microsoft account                                                                     |  |  |
| Acrob           | Access work shool    |                                                                                                    | Creating an email signature                                                                         |  |  |
|                 |                      | Add a Microsoft account                                                                              | Signing in to Outlook                                                                               |  |  |
| 2               | C Sync your settings | Add a work or school account                                                                         |                                                                                                    |  |  |
| Adob<br>.ightrc |                      | N                                                                                                    | Get help                                                                                            |  |  |
|                 |                      |                                                                                                    | Give feedback                                                                                       |  |  |
|                 |                      | 6                                                                                                    |                                                                                                    |  |  |
| ARTBu           |                      |                                                                                                    |                                                                                                    |  |  |
|                 |                      |                                                                                                    |                                                                                                    |  |  |
|                 |                      |                                                                                                    |                                                                                                    |  |  |

## 7. Type your UConn email and email password

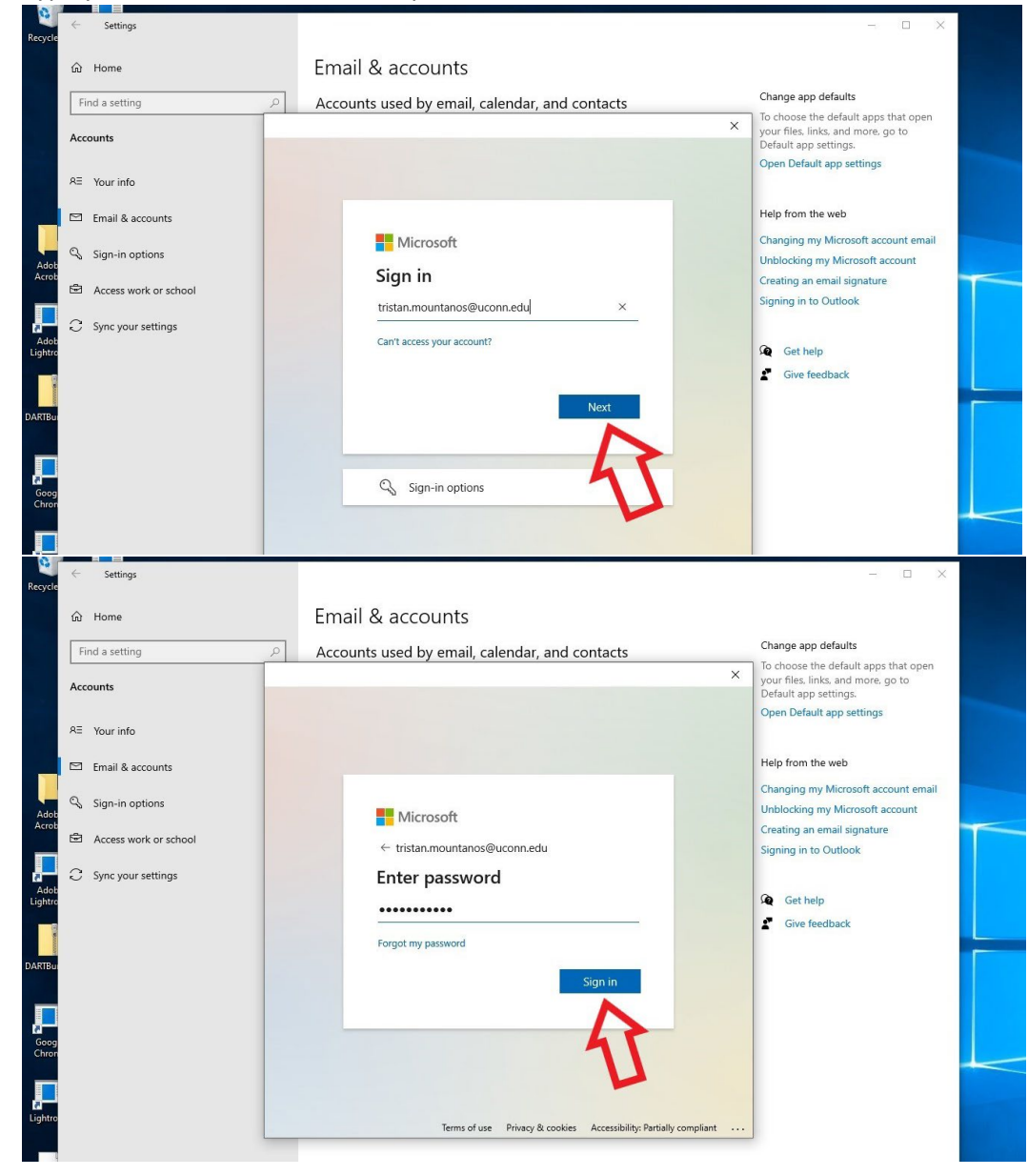

8. Click Next until you see a window that says You're all set!

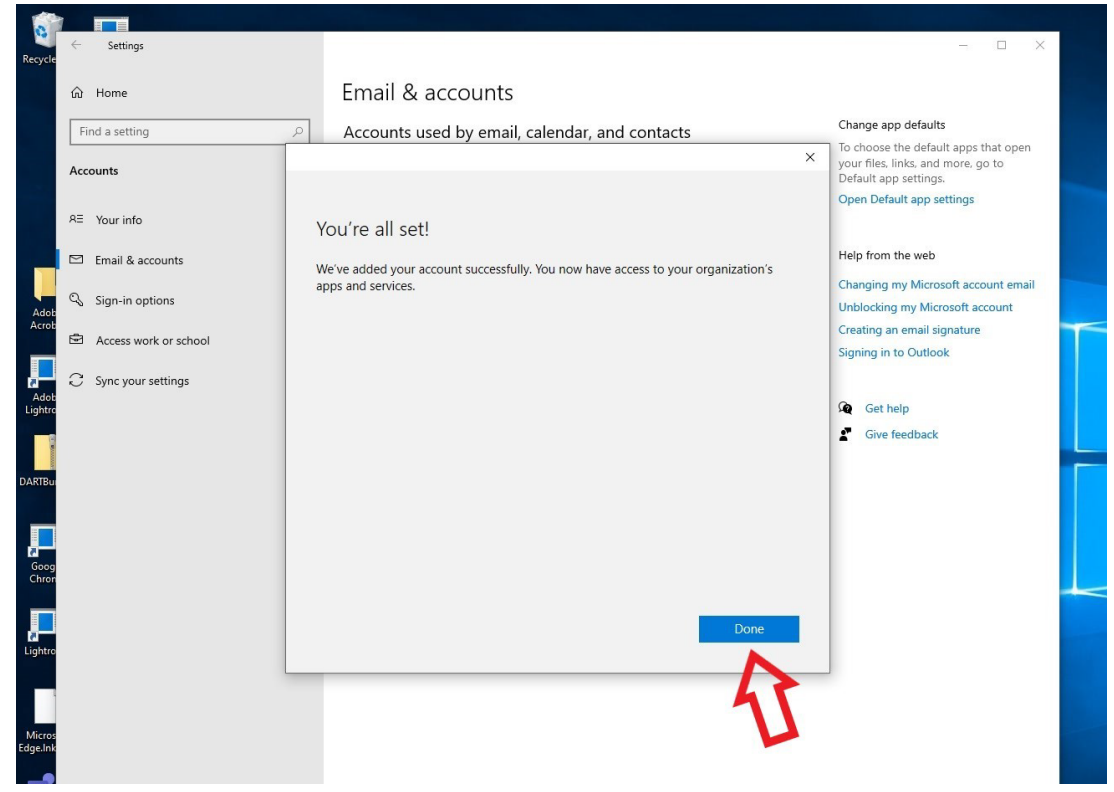

9. NOTE! The USB hub on the top, right side of the system can be used to plug in flash drives to the PC

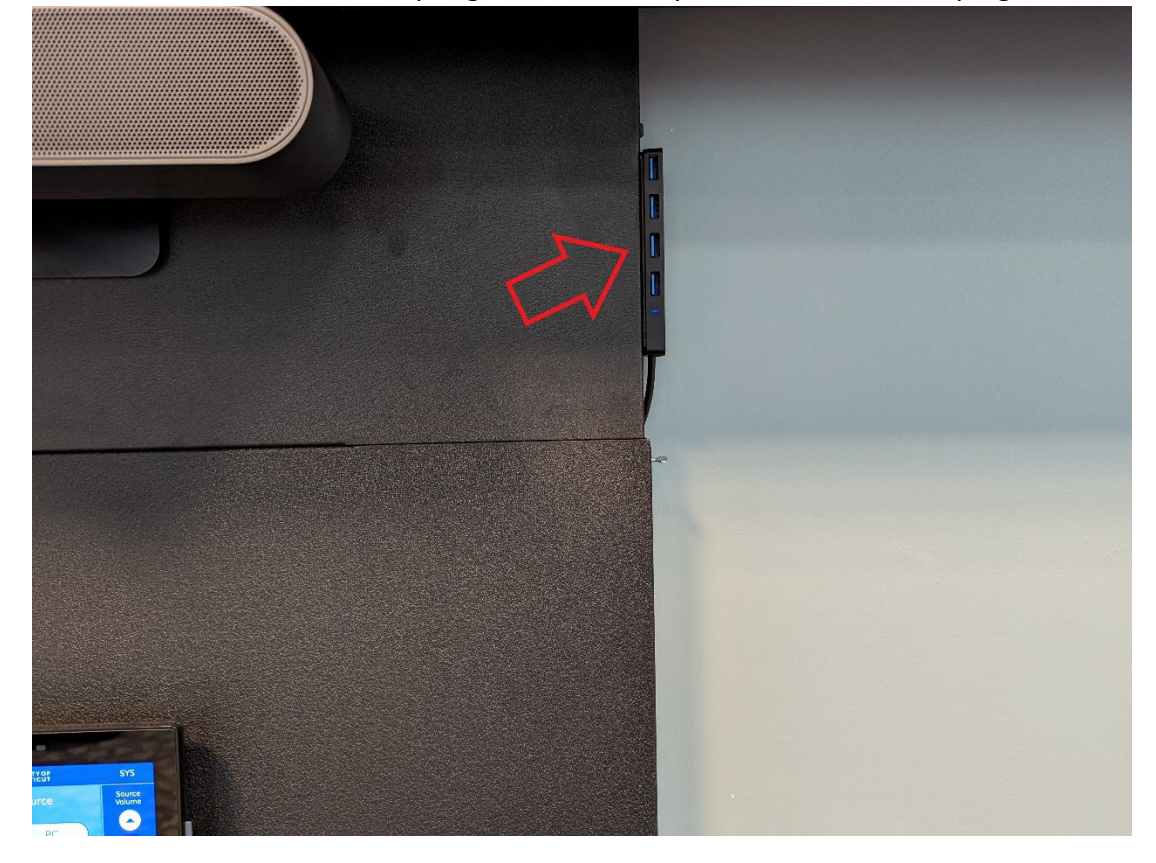

You should now be able to use the PC with the conference room system.

Touch the **Help** button on the Extron Panel if you need tech support.

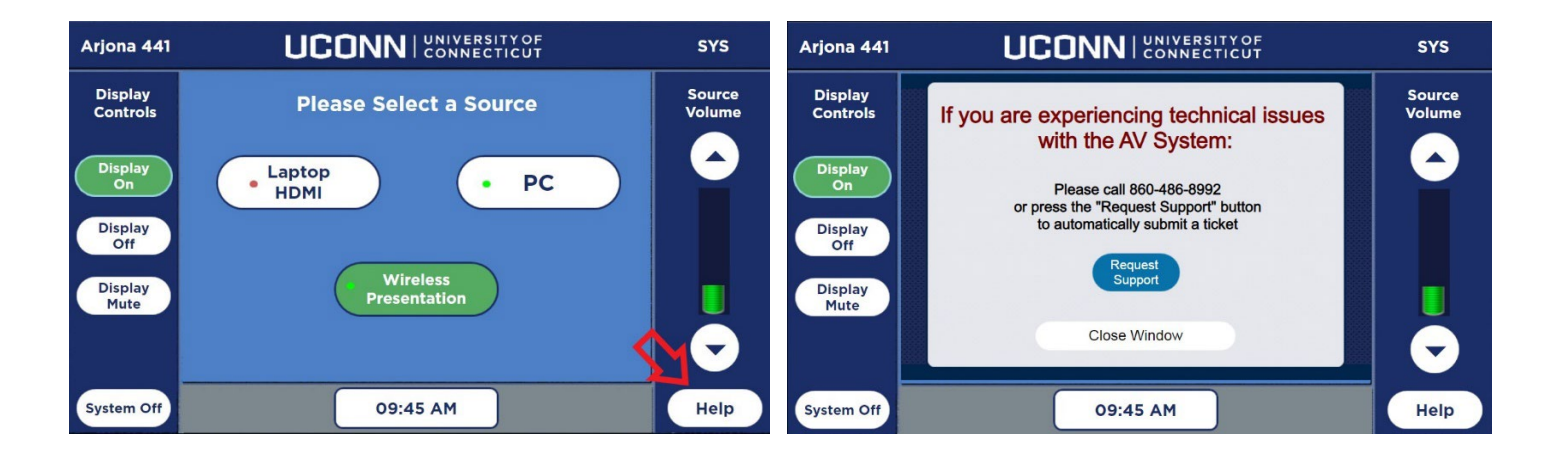